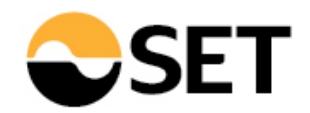

# Manual - The Use of TSI Courses Accreditation System (TSI CAS)

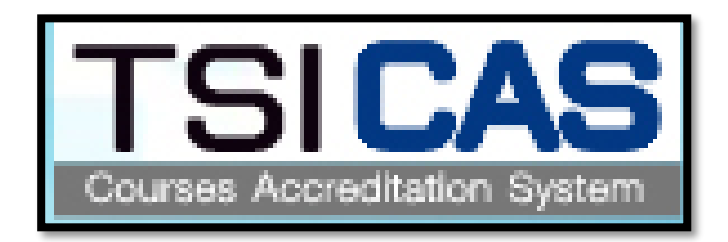

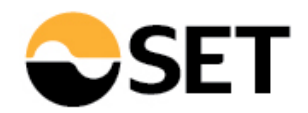

| Thailand Securities Institute | ระบบการยื่นคำขอให้พิจารณาหลักสูตรเพื่อต่ออายุการให้ความเห็นชอบเป็นนักวิเคราะห์การสงทุนและพู้แนะนำการสงทุน<br>TSI Courses Accreditation System for investment consultant license renewal | TSICAS<br>Courses Accreditation System |
|-------------------------------|----------------------------------------------------------------------------------------------------|----------------------------------------|
|                               | กรุณากรอกข้อมูลเพื่อเข้าสู่ระบบ   Username :   Password :   Login Clear                                                                                                    |                                        |

**1** Fill in Username, password to access to TSI CAS system

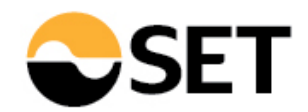

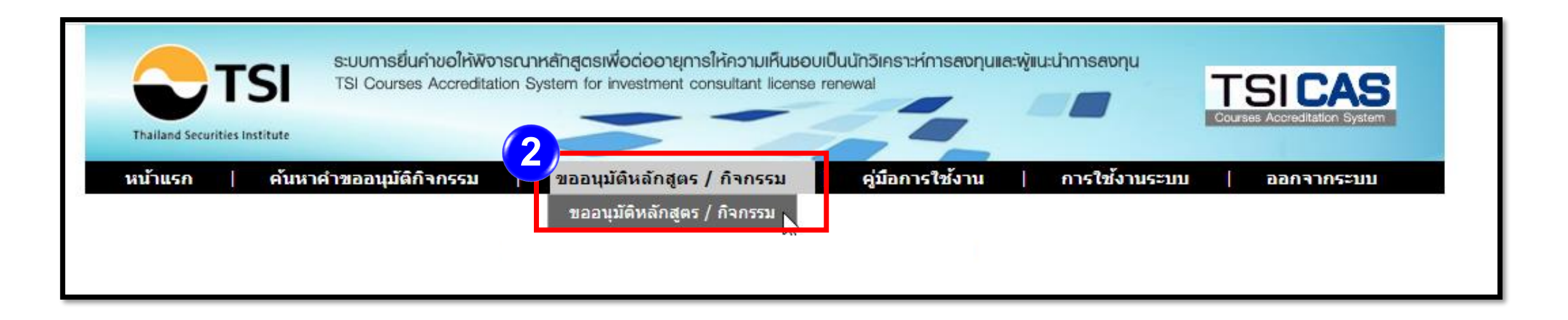

Select menu "courses/activities approval" ("vออนุมัติหลักสูตร / กิจกรรม")

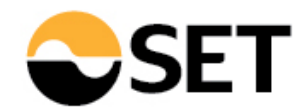

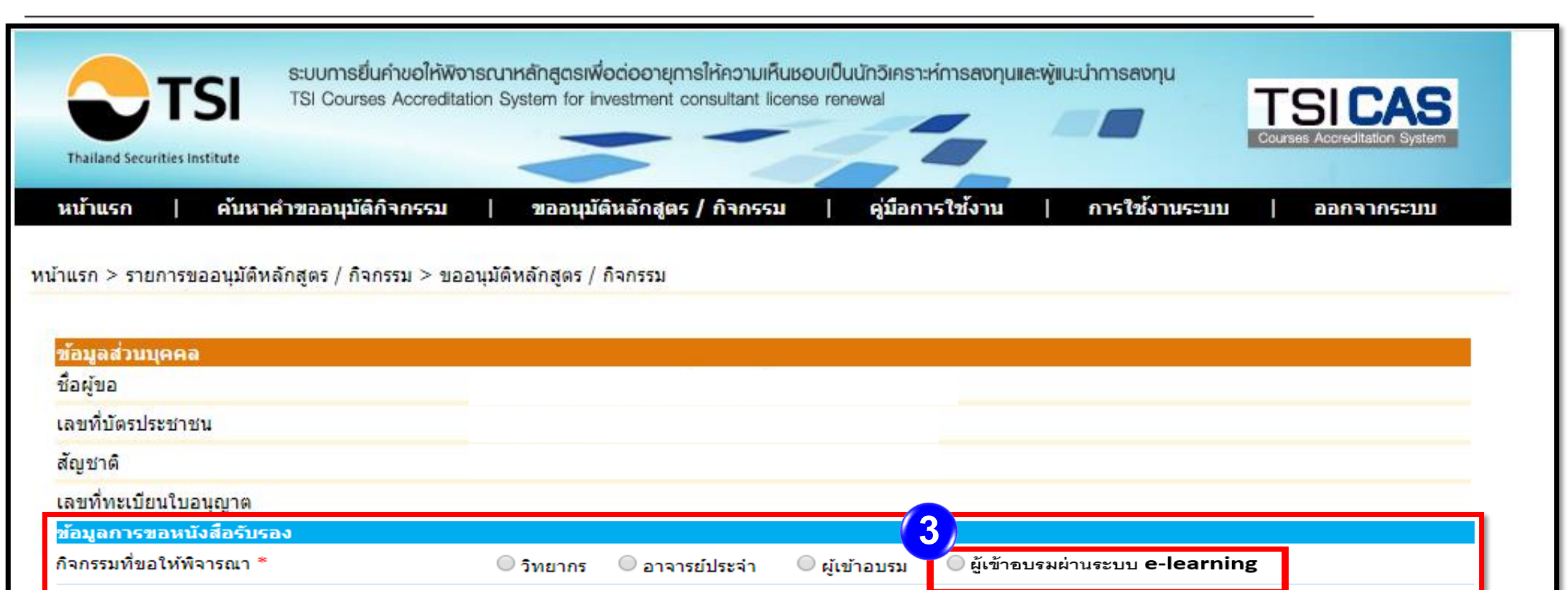

## 3 Select: "training via e-learning" ("ຜູ້ເv້າອບรมผ่านระบบ e-learning")

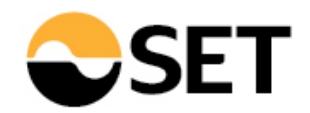

### Fill in the following information

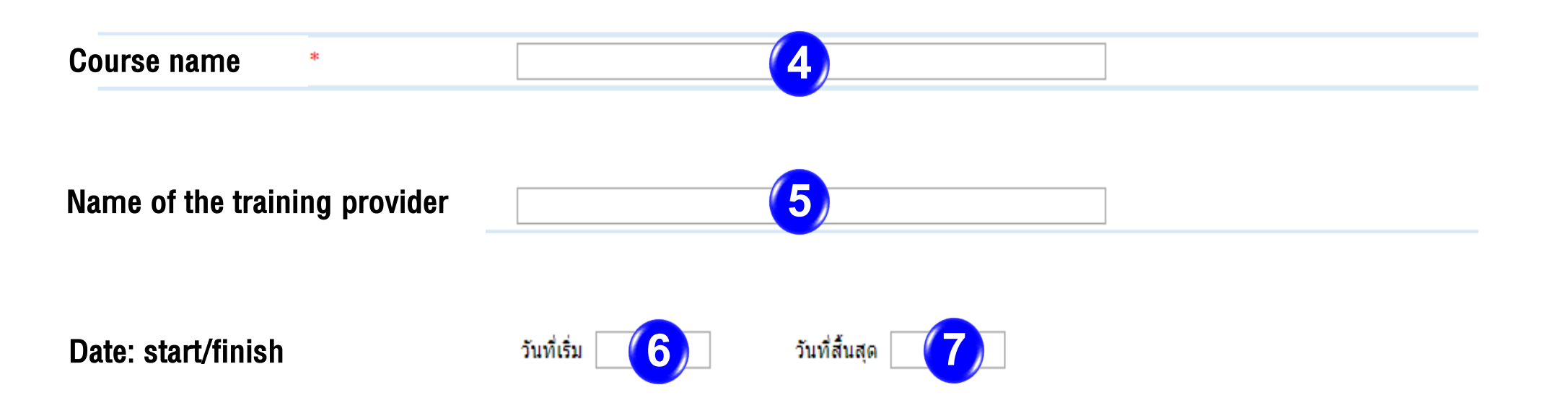

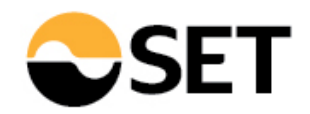

#### Fill in the following information

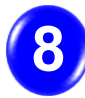

Total number of hours, minutes

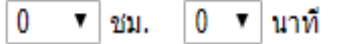

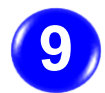

Number of hours, minutes of the following categories:

- Securities (General)
- Securities (Technical)
- Securities (Soft Skill)
- Securities (Foreign Portfolio Investment)
- Securities (Migration M1)
- Asset Allocation
- Derivatives
- Derivatives (Soft Skill)
- Derivatives (Migration M2)
- Ethics & Rules
- ESG

| ความรู้ด้านหลักทรัพย์พื้นฐาน (ทั่วไป)          | : | 0 | ¥ | ช |
|------------------------------------------------|---|---|---|---|
| ความรู้ด้านหลักทรัพย์เทคนิค                    | : | 0 | ¥ | Ľ |
| ความรู้ด้านหลักทรัพย์พื้นฐาน (Soft Skill)      | : | 0 | ¥ | ช |
| ความรู้ด้านหลักทรัพย์พื้นฐาน (FPI)             | : | 0 | ¥ | ช |
| ความรู้ด้านหลักทรัพย์พื้นฐาน (Migration M1)    | : | 0 | ¥ | ช |
| Asset Allocation                               | : | 0 | ¥ | ช |
| ความรู้ด้านสัญญาซื้อขายล่วงหน้า                | : | 0 | ¥ | ช |
| ความรู้ด้านสัญญาซื้อขายล่วงหน้า (Soft Skill)   | : | 0 | ¥ | ช |
| ความรู้ด้านสัญญาซื้อขายล่วงหน้า (Migration M2) | : | 0 | ¥ | ช |
| ดวามรู้เกี่ยวกับกฎระเบียบที่เกี่ยวข้อง         | : | 0 | ¥ | ช |
| ความรู้ด้าน <b>ESG</b>                         | : | 0 | ¥ | ช |

|   | ; | 0 | ۲ | ชม. | 00 | ۲ | นาที |
|---|---|---|---|-----|----|---|------|
|   | ; | 0 | ۲ | ชม. | 00 | ۲ | นาที |
|   | ; | 0 | ۲ | ชม. | 00 | ۲ | นาที |
|   | ; | 0 | ۲ | ชม. | 00 | ۲ | นาที |
|   | : | 0 | ۲ | ชม. | 00 | ۲ | นาที |
|   | : | 0 | v | ชม. | 00 | ۲ | นาที |
|   | : | 0 | v | ชม. | 00 | ¥ | นาที |
|   | : | 0 | v | ชม. | 00 | v | นาที |
| ) | : | 0 | • | ชม. | 00 | v | นาที |
|   | : | 0 | • | ชม. | 00 | v | นาที |
|   | : | 0 | v | ชม. | 00 | v | นาที |
|   |   |   |   |     |    |   |      |

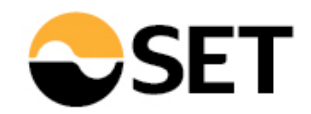

Attach e-certificate file (only .pdf, .doc, .xls, .ppt, .jpg, .gif, .docx, .xlsx, .pptx)

|    | 10 |                                                                                                    |
|----|----|----------------------------------------------------------------------------------------------------|
| f, |    | Choose File No file chosen<br>(เฉพาะใฟล์นามสกุล .pdf, .doc, .xls, .ppt, .jpg, .gif, .docx, .xlsx, .pptx เท่านั้น) |
|    |    |                                                                                                    |

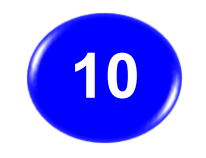

Click "Choose File" and attach e-certificate file to the system

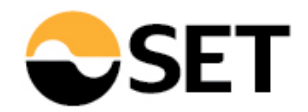

#### Fill in the content information

Attach full content files (only .pdf, .doc, .xls, .ppt, .jpg, .gif, .docx, .xlsx, .pptx)

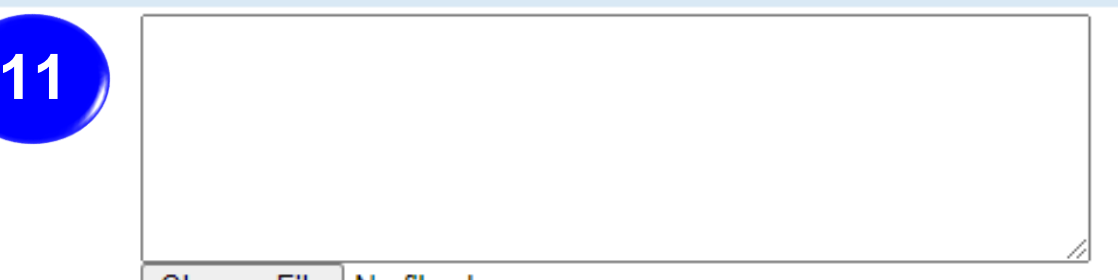

Choose File No file chosen (เฉพาะไฟล์นามสกุล .pdf, .doc, .xls, .ppt, .jpg, .gif, .docx, .xlsx, .pptx เท่านั้น)

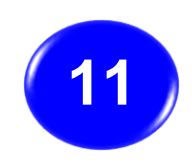

Fill in the abstract or summary of content of the courses in the space provided and attach full content files.

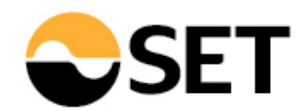

#### Fill in the information of a coordinator

| 12                    | <mark>ช้อมูลผู้ประสานงาน</mark><br>จำนวนผู้ประสานงาน *                    | 1 🗸 ท่าน                                                                                              |                                             |
|-----------------------|---------------------------------------------------------------------------|----------------------------------------------------------------------------------------------------|---------------------------------------------|
| $\mathbf{\mathbf{Y}}$ | ชื่อผู้ประสานงาน *                                                        | 1. คำนำหน้าชื่อ ชื่อ นามสกุล                                                                          |                                             |
|                       | หมายเลขโทรศัพท์ *                                                         |                                                                                                    |                                             |
|                       | หมายเลขโทรศัพท์ (มือถือ)                                                  |                                                                                                    |                                             |
|                       | e-mail *                                                                  |                                                                                                    |                                             |
| (                     | 🗋 ข้าพเจ้ายินยอมเปิดเผยข้อมูลส่วนบุคคลในแบบเ                              | คำขอนี้ต่อตลาดหลักทรัพย์ฯ เพื่อตรวจสอบความมีตัวตนของข้าพเจ้า และข้าพเจ้าขอยืนยันว่าข้อความในแบบคำ<br> | ขอนี้ มีความครบถ้วนถูกต้อง เป็นจริงทุกประกา |
|                       |                                                                           | บันทึกและส่งขออนุมัติ ล้างหน้าจอ                                                                      |                                             |
| 12                    | Information of a coordinator <sup>*</sup> :<br>Number of coordinator (s): |                                                                                                    | *Noto: in the case of a license             |
|                       | Name of the coordinator:                                                  | 1. Title Name Surname                                                                                 | holder has no soordinator                   |
|                       | Telephone number:                                                         |                                                                                                    | norder has no coordinator,                  |
|                       | Mobile phone number:                                                      |                                                                                                    | please provide the mormation                |
|                       |                                                                           |                                                                                                    | or yoursen.                                 |
|                       | Email:                                                                    |                                                                                                    |                                             |
|                       | I hereby agree to provide personal                                        | I information to the SET for the identity verification and I certify that the information             | on                                          |

provided is complete and correct.

9

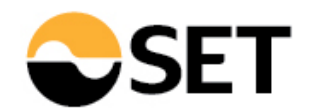

|    | ข้อมูลผู้ประสานงาน<br>จำนวนผู้ประสานงาน *                                       | 1 🗸 ท่าน                                                                                                    |
|----|---------------------------------------------------------------------------------|----------------------------------------------------------------------------------------------------|
| 13 | ชื่อผู้ประสานงาน *<br>หมายเลขโทรศัพท์ *<br>หมายเลขโทรศัพท์ (มือถือ)<br>e-mail * | 1. ดำนำหน้าชื่อ ชื่อ นามสกุล<br>                                                                                                    |
|    | ข้าพเจ้ายินยอมเปิดเผยข้อมูลส่วนบุคคลในแบบคํ                                     | เขอนี้ต่อตลาดหลักทรัพย์ฯ เพื่อตรวจสอบความมีตัวตนของข้าพเจ้า และข้าพเจ้าขอยืนยันว่าข้อความในแบบคำขอนี้ มีความครบถ้วนถูกต้อง เป็นจริงทุกประกา<br>บันทึกและส่งขออนุมัติ ล้างหน้าจอ |

13 Click "I hereby agree to provide personal information to the SET for the identity verification and certify that the information provided is complete and correct ."

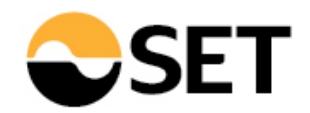

| ชื่อผู้ประสานงาน * 1. คำนำหน้าชื่อ ชื่อ นามสกุล | นวน * 1. ค่าม่ามมักชื่อ ชื่อ มามุสุกล |
|-------------------------------------------------|---------------------------------------|
| หมายเลขโทรศัพท์ *                               | ารศัพท์ *                             |

The process of approval may take 15 working days. When approved, an email from TSI\_Licensing@set.or.th will be sent to you for the approval confirmation.